# SIEE OBSERVADORES ELECTORALES

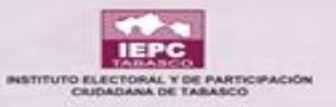

### PANTALLA INICIAL

| $\leftarrow \rightarrow \mathbf{C} \uparrow 0$ No es seguro siee.iepct.mx/login |                               |                                                                    |
|---------------------------------------------------------------------------------|-------------------------------|--------------------------------------------------------------------|
| Aplicaciones 🚊 Manual_asignación d                                              |                               | NBASC                                                              |
| SIEE 2018                                                                       |                               |                                                                    |
|                                                                                 |                               | Usuario*                                                           |
|                                                                                 | Usuario* Inicio de sesión     | Contraseña*                                                        |
| siee.iepct.mx                                                                   |                               | Código de seguridad*                                               |
|                                                                                 | Codigo de seguridad* C zi7rbC | C Vp1XHq                                                           |
|                                                                                 | INICIAR SESIÓN                |                                                                    |
|                                                                                 |                               | INICIAR SESIÓN                                                     |
|                                                                                 | ATENCION :                    | El usuario y la contraseña diferencían<br>mayúsculas de minúsculas |

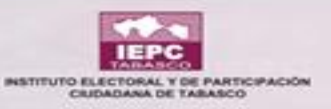

# **SESIÓN INICIADA**

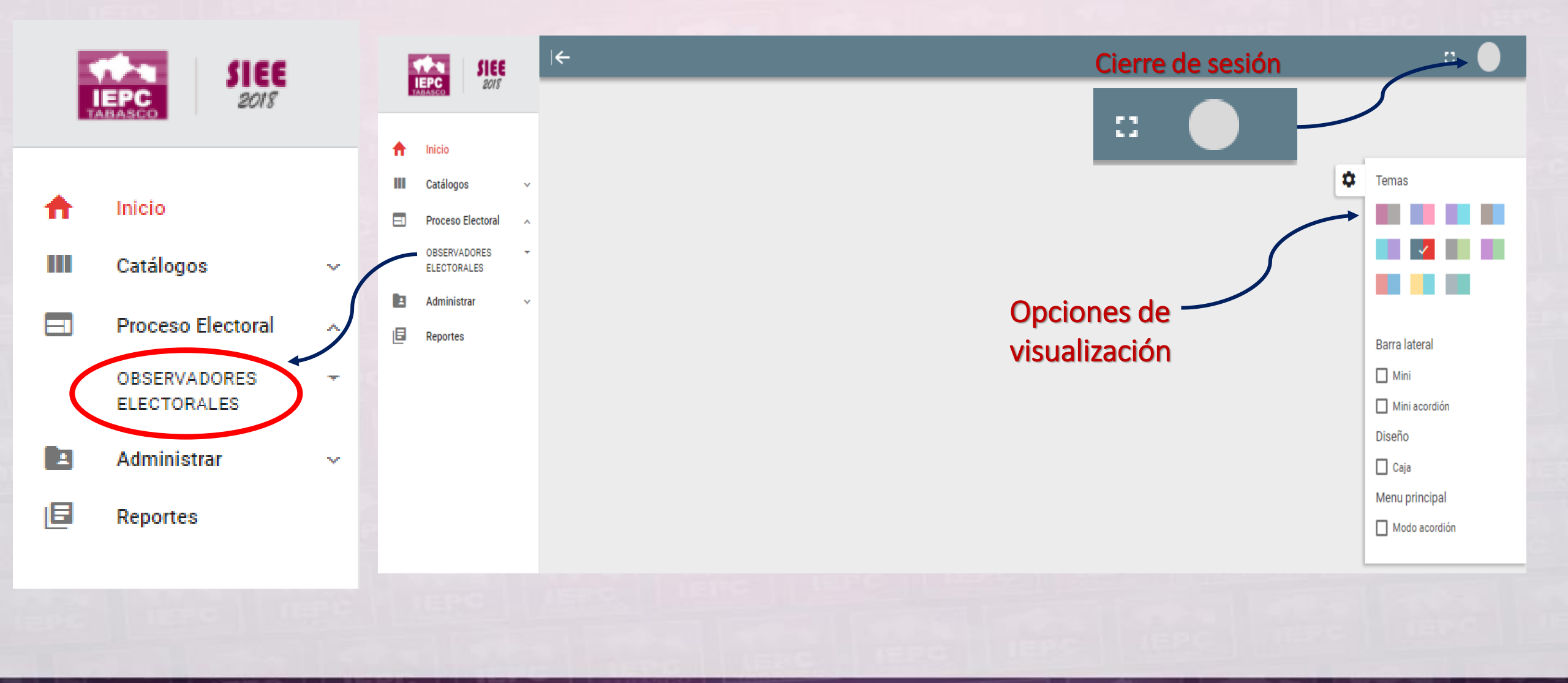

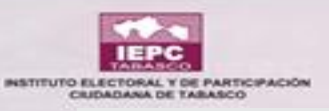

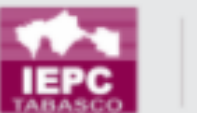

| 1 | SIEE |
|---|------|
|   | 2018 |

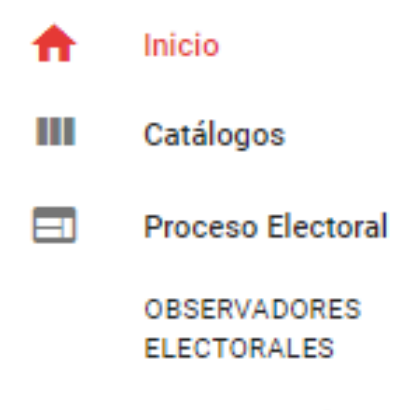

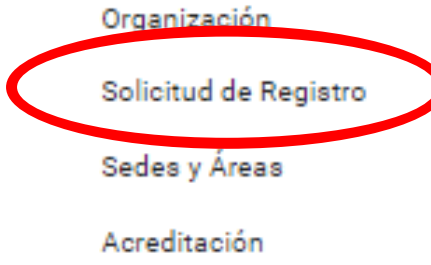

#### Administrar

Reportes

# **SOLICITUD DE REGISTRO**

#### Registro de Solicitudes

÷

 $\sim$ 

~

.

×

Inicio 🗲 Registro de Solicitudes

Ciudadanos mexicanos interesados en el desarrollo de las elecciones y facultados por la ley para observar los actos del proceso cuyo objetivo es impedir el fraude en los plebiscitos y votaciones populares. También se le denomina logística, supervisión o monitorización electoral.

#### COLUMNAS VISIBLES Folio 🖃 Clave Elector Solicitante F. Tipo de Solicitud F Organización E. Situación Actual = Acciones Ningún dato disponible en esta tabla Folio Clave Elector Solicitante Tipo de Solicitud Organización Situación Actual Acciones Mostrando registros del 0 al 0 de un total de 0 registros Anterior Siguiente Agregar candidato

12

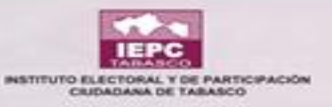

### **PASO 1**

#### DATOS GENERALES DEL SOLICITANTE

(i) Proporcione los valores para los datos solicitados. Para los campos con un asterisco (\*) asociado, es obligatorio su llenado.

Clave de Elector \*

CRSNCN90042727M800

Nombre(s) \*

XXXXX

Fecha de Nacimiento \*

27/04/1990

Correo Electrónico

Dirección \*

XXXXX

Primer Apellido \*

Género \* Mujer Segundo Apellido XXXXX

Teléfono

(000) 000-0000

Entidad \*

Tabasco

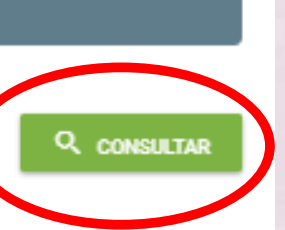

🔸 Paso 1

•

Al consultar la clave de Elector se habilitan las opciones de llenado.

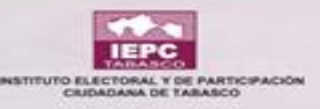

### PASO 2

| INFORMACIÓN DEL REGISTRO    |                      | V Paso 2                          | *Existen regist                 |
|-----------------------------|----------------------|-----------------------------------|---------------------------------|
| Datos de la solicitud       |                      |                                   | que provienen<br>alguna organiz |
| Folio *                     | Fecha de recepción * | Hora *                            | por lo cual si e                |
| 0001                        | 17/11/2017           | 17:44                             | deshabilitar la                 |
| Edad *                      | Sección Electoral *  | ¿La Sección Electoral es foránea? | "SE REGISTRO                    |
| 27                          | 03                   | NO                                | INDIVIDUALMEI                   |
| Se registró individualmente |                      |                                   |                                 |
| Requisitos proporcionados   | 3                    |                                   |                                 |
| Solicitud de Registro       | de Acreditación      |                                   | Guardar datos                   |
| Credencial para Vota        | r                    |                                   |                                 |

\*Existen registrados que provienen de alguna organización, por lo cual si es el caso del registrado se debe deshabilitar la opción **"SE REGISTRO** INDIVIDUALMENTE"

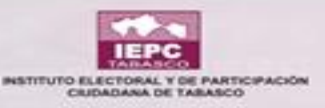

# **ORGANIZACIÓN REGISTRADA**

| * | Inicio                        | SIEE SIEE                                     | ←                                                         |                                                |                             | <b>D</b>                 |
|---|-------------------------------|-----------------------------------------------|-----------------------------------------------------------|------------------------------------------------|-----------------------------|--------------------------|
|   | Catálogos ~                   |                                               | Organización                                              |                                                |                             |                          |
|   | Proceso Electoral             | Catálogos ~                                   | COLUMNAS VISIBLES                                         |                                                |                             | \$                       |
| ( | ELECTORALES<br>Organización   | OBSERVADORES +<br>ELECTORALES<br>Organización | Nombre 📻 T                                                | ieléfono 루 Nacional                            | ₽ Responsable               | No. Solicitudes Acciones |
|   | Solicitud de Registro         | Solicitud de Registro<br>Sedes y Áreas        | Nombre T                                                  | Ningún dato disponible er<br>ieléfono Nacional | n esta tabla<br>Responsable | Solicitudes Acciones     |
|   | Sedes y Areas<br>Acreditación | Acreditación                                  | Mostrando registros del 0 al 0 de un total de 0 registros |                                                |                             | Anterior                 |
|   | Administrar ~                 | E Reportes                                    |                                                           |                                                | C IEPC                      |                          |
| E | Reportes                      |                                               |                                                           |                                                |                             |                          |
|   |                               |                                               |                                                           |                                                |                             |                          |

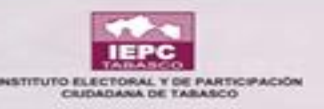

| ←            |                                                           |     |                |   |          |   |             |   |                     |          |             |
|--------------|-----------------------------------------------------------|-----|----------------|---|----------|---|-------------|---|---------------------|----------|-------------|
| Organización |                                                           |     |                |   |          |   |             |   | I REGISTRO GUARDADO |          |             |
| Inic         | io > Organización                                         |     |                |   |          | _ |             |   |                     |          |             |
|              | COLUMNAS VISIBLES                                         |     |                |   |          |   |             |   |                     |          |             |
|              | Nombre                                                    | = 1 | Teléfono       | F | Nacional | F | Responsable | F | No. Solicitudes     |          | Acciones    |
|              |                                                           |     |                |   |          | • |             |   |                     |          |             |
|              | TODOS SOMOS MEXICO                                        | (   | (000) 000-0000 |   | Si       |   | DON PEDRO   |   | o                   |          | / 🗊         |
|              | Nombre                                                    | T   | Teléfono       |   | Nacional |   | Responsable |   | Solicitudes         |          | Acciones    |
|              | Mostrando registros del 1 al 1 de un total de 1 registros |     |                |   |          |   |             |   |                     | Anterior | 1 Siguiente |

Existen organizaciones Nacionales e Internacionales, estas deben darse de alta en el sistema si alguno de sus integrantes fungirá como Observador Electoral.

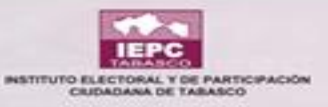

# Número de solicitudes

| Organización<br>Inicio > Organización                |                                                                          |   |                 |                            |
|------------------------------------------------------|--------------------------------------------------------------------------|---|-----------------|----------------------------|
| COLUMNAS VISIBLES                                    | 🖍   Total de Solicitudes                                                 |   |                 |                            |
| Nombre                                               | TODOS SOMOS MEXICO<br>Organización Nacional: SI                          | Ŧ | No. Solicitudes | Acciones                   |
| TODOS SOMOS MEXICO                                   | (i) Los campos con un asterisco (*) asociado, es obligatorio su llenado. |   | 0               | 1                          |
| HILOS DE PLATA                                       | Cantidad de solicitudes entregadas *<br>0                                | z | 15              | / 1                        |
| Nombre                                               |                                                                          |   | Solicitudes     | Acciones                   |
| Mostrando registros del 1 al 2 de un total de 2 regi | S CERRAR 🔂 GUARDAR                                                       |   | A               | nterior <b>1</b> Siguiente |
|                                                      |                                                                          |   |                 |                            |

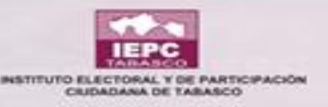

# **DATOS GUARDADOS**

#### Registro de Solicitudes

Inicio 🗦 Registro de Solicitudes

Ciudadanos mexicanos interesados en el desarrollo de las elecciones y facultados por la ley para observar los actos del proceso cuyo objetivo es impedir el fraude en los plebiscitos y votaciones populares. También se le denomina logística, supervisión o monitorización electoral.

| COLUMNAS VISI         | BLES                                  |                   |   |                   |   |              |                 |                  |     |           |
|-----------------------|---------------------------------------|-------------------|---|-------------------|---|--------------|-----------------|------------------|-----|-----------|
| Folio =               | Clave Elector                         | Solicitante       | = | Tipo de Solicitud | F | Organización | F               | Situación Actual | =   | Acciones  |
|                       |                                       |                   |   |                   |   |              |                 |                  |     |           |
| 0001                  | CRSNCN90042727M800                    | XXXXX XXXXX XXXXX |   | INDIVIDUAL        |   |              |                 | EN TRÂMITE       |     | 0 📋       |
| Folio                 | Clave Elector                         | Solicitante       |   | Tipo de Solicitud |   | Organización | ón Situación Ac |                  |     | Acciones  |
| Mostrando registros ( | del 1 al 1 de un total de 1 registros |                   |   |                   |   |              |                 | Anter            | ior | Siguiente |

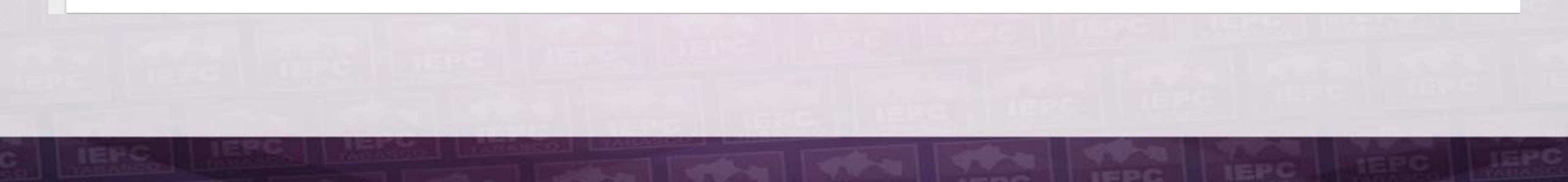

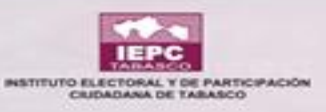

# **MOTIVO DE RECHAZO**

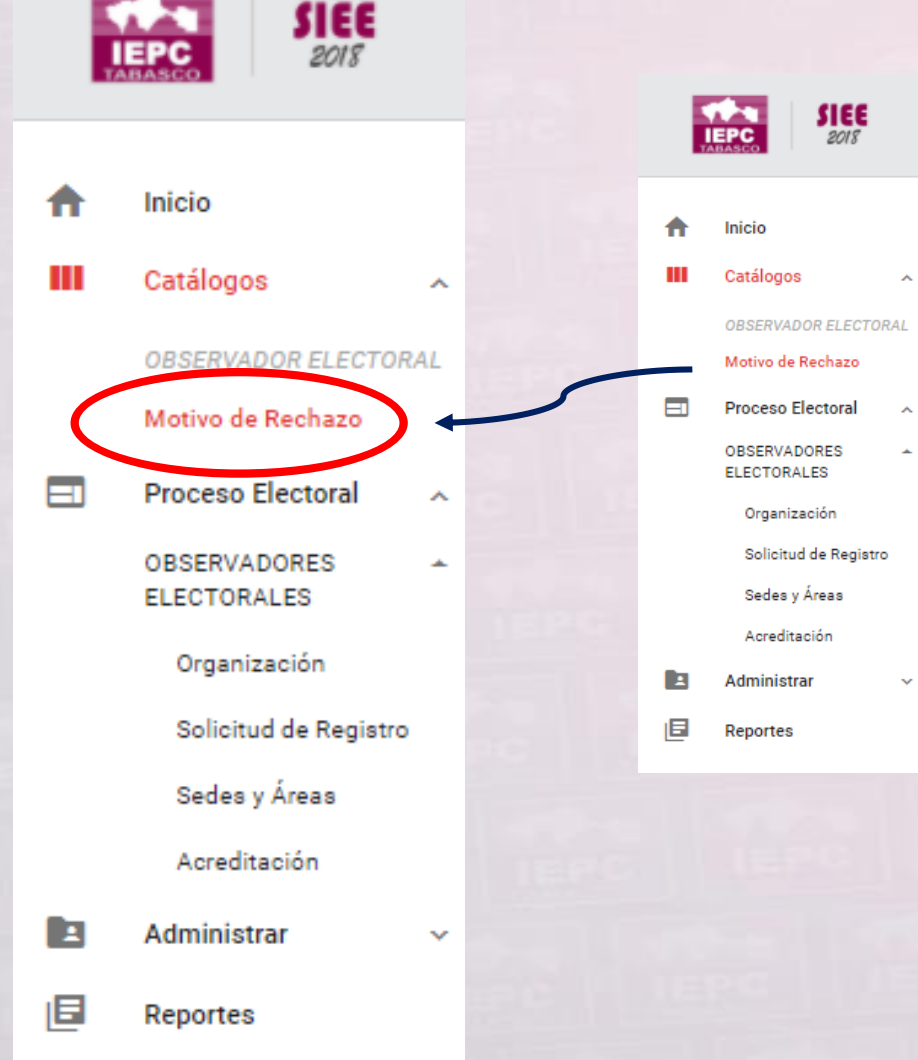

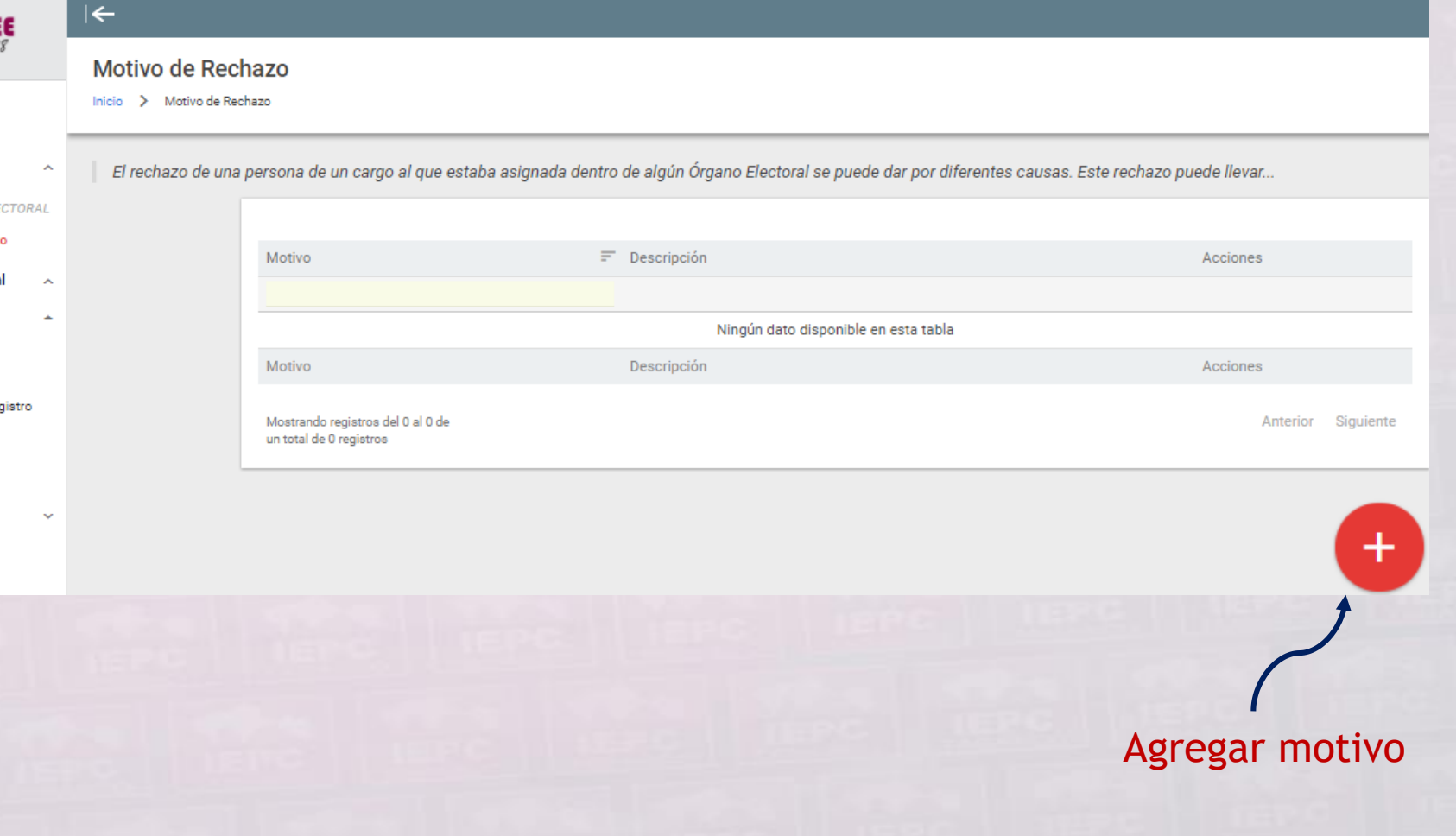

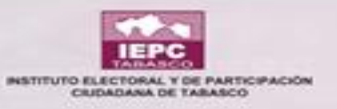

## **MOTIVO DE RECHAZO**

| SIEE                                                                   |                                                                                          |    |
|------------------------------------------------------------------------|------------------------------------------------------------------------------------------|----|
| IEPC 2018                                                              | Motivo de Rechazo                                                                        |    |
| T Inicio<br>Catálogos                                                  | El rechazo de una persona de un cargo                                                    | \$ |
| OBSERVADOR ELECTOR<br>Motivo de Rechazo                                | Motivo     Acciones       FALTA DE DOCUMENTO     Image: Cause *                          |    |
| Organización<br>Solicitud de Registro<br>Sedes y Áreas<br>Acreditación | Motivo     Descripción       Mostrando registros de un total de 0 registros     Anterior |    |
| Administrar                                                            | S CERRAR 🖻 AGREGAR                                                                       |    |
|                                                                        |                                                                                          | +  |

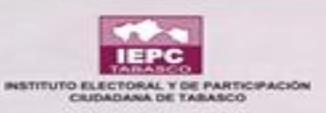

**f** 

| SIEE                             |      | ←                 |                                                              |                                                                              |                      |
|----------------------------------|------|-------------------|--------------------------------------------------------------|------------------------------------------------------------------------------|----------------------|
| Inicio                           |      | Motivo de Rec     | hazo<br><sub>chazo</sub>                                     |                                                                              |                      |
| Catálogos                        | ~    | El rechazo de una | a persona de un cargo al que estaba asignada                 | dentro de algún Órgano Electoral se puede dar por diferentes causas. Este re | echazo puede llevar  |
| Motivo de Rechazo                | 'KAL |                   | Motivo                                                       | = Descripción                                                                | Acciones             |
| Proceso Electoral<br>Administrar | ~    |                   | FALTA DE DOCUMENTO                                           |                                                                              |                      |
| Reportes                         |      |                   | Motivo                                                       | Descripción                                                                  | Acciones             |
|                                  |      |                   | Mostrando registros del 1 al 1 de<br>un total de 1 registros |                                                                              | Anterior 1 Siguiente |

#### La causa de rechazo debe tener fundamento en el acuerdo que le corresponda.

4

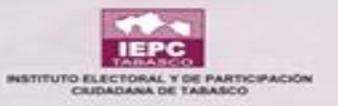

### **EJEMPLO**

🖸 | Estado actual de la solicitud

۲

Ó.

(i) Vista general del estado actual que presenta la persona ante este instituto.

#### F0LI0 0003

C. HERNAN MENDEZ VALENCIA Registro Individual: NO

#### ≡ Situación actual \*

SOLICITUD DENEGADA Poo. de Acuerdo \* Pecha \* O Hora \*

005 INE 23/11/2017

#### 💬 Motivo de la negación de la solicitud \*

FALTA DE DOCUMENTO 🗙 FALTA DE FOTOS 🗙

🕲 CERRAR 🛛 🖌 EDITAR

11:30

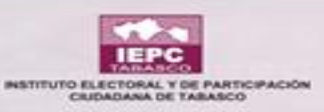

# **SEDES Y ÁREAS**

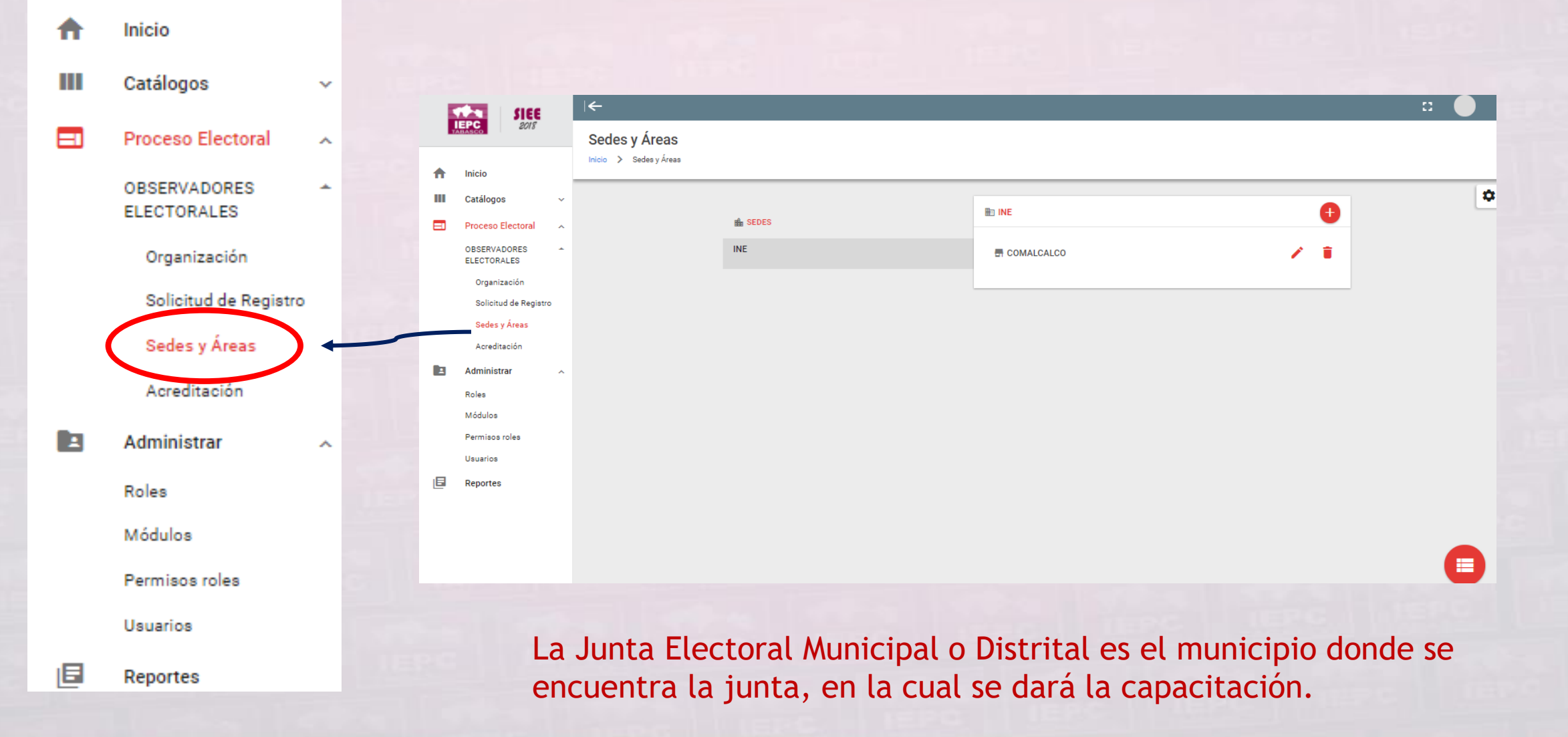

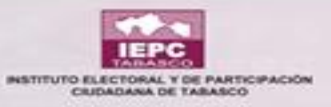

# LUGAR DE CAPACITACIÓN

| 💼 SEDES                   | JUNTA ELECTORAL MUNICIPAL | •   | l |
|---------------------------|---------------------------|-----|---|
| INE                       | BALANCAN                  | × • |   |
| JUNTA ELECTORAL MUNICIPAL |                           |     |   |
| SEDES FIJAS               |                           |     |   |
|                           |                           |     |   |
|                           |                           |     |   |
|                           |                           |     |   |

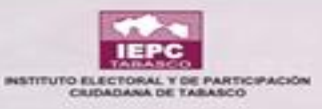

**SIEE** 2018

# **CURSO DE CAPACITACIÓN**

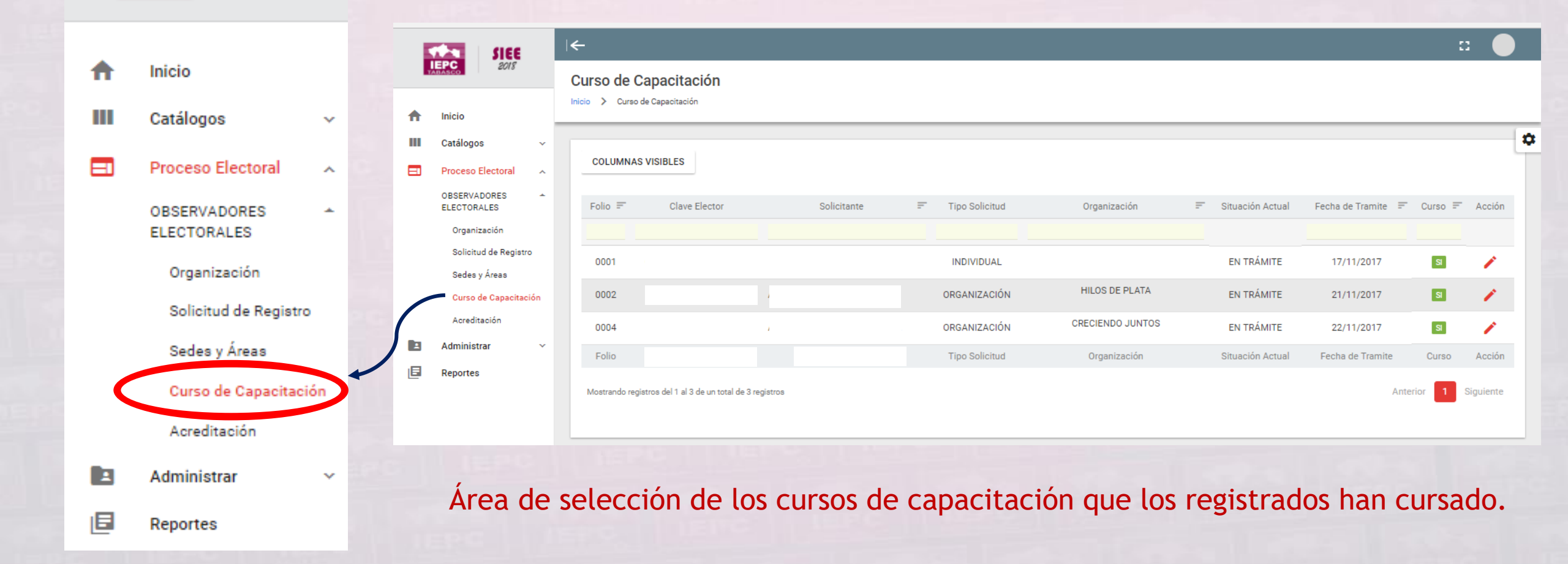

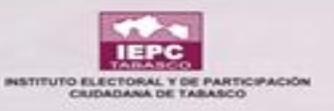

# ACREDITACIÓN

| ♠ | Inicio                      |     |                                  | EPC 20 |                                             |  |
|---|-----------------------------|-----|----------------------------------|--------|---------------------------------------------|--|
| ш | Catálogos                   | ~   |                                  | ŧ      | Inicio                                      |  |
|   | Proceso Electoral           | ^   |                                  | •••    | Catálogos<br>Proceso Electora               |  |
|   | OBSERVADORES<br>ELECTORALES | *   |                                  |        | OBSERVADORES<br>ELECTORALES<br>Organización |  |
|   | Organización                |     | Solicitud de Re<br>Sedes y Áreas |        |                                             |  |
|   | Solicitud de Registre       | 0   |                                  |        | Curso de Capa                               |  |
|   | Sedes y Áreas               |     |                                  |        | Acreditación<br>Administrar                 |  |
|   | Curso de Capacitac          | ión |                                  | ٦      | Reportes                                    |  |
|   | Acreditación                | -   |                                  |        |                                             |  |
|   | Administrar                 | ~   |                                  |        |                                             |  |
| E | Reportes                    |     |                                  |        | Las p                                       |  |

**SIEE** 2018

| SIEE                  |             |                                             |                          |   |                  |                  |   |                  |   |                  |      |       |   |
|-----------------------|-------------|---------------------------------------------|--------------------------|---|------------------|------------------|---|------------------|---|------------------|------|-------|---|
| 2018                  | Acredita    | ción                                        |                          |   |                  |                  |   |                  |   |                  |      |       |   |
| icio                  | Inicio > Ar | preditación                                 |                          |   |                  |                  |   |                  |   |                  |      |       | _ |
| atálogos ~            |             |                                             |                          |   |                  |                  |   |                  |   |                  |      | _     | ۵ |
| roceso Electoral 🔨    | COLUM       | NAS VISIBLES                                |                          |   |                  |                  |   |                  |   |                  |      |       |   |
| BSERVADORES -         | Folio =     | - Clave Elector                             | Solicitante              | F | Tipo Solicitud 🖃 | Organización     | Ŧ | Fecha de Trámite | - | Situación Actual | - A  | cción |   |
| Organización          |             |                                             |                          |   |                  |                  |   |                  |   |                  |      |       |   |
| Solicitud de Registro | 0001        | CRSNCN90042727M800                          | BRENDA MENDEZ RIOS       |   | INDIVIDUAL       |                  |   | 17/11/2017       |   | EN TRÁMITE       |      | Ð     |   |
| Curso de Capacitación | 0002        | SRPCAD67110704M301                          | ADRIANA SARRICOLEA PECH  |   | ORGANIZACIÓN     | HILOS DE PLATA   |   | 21/11/2017       |   | EN TRÁMITE       |      | Ð     |   |
| Acreditación          | 0004        | CRSNCN91061127M800                          | AGUSTINA FLORES MOSQUEDA |   | ORGANIZACIÓN     | CRECIENDO JUNTOS |   | 22/11/2017       |   | EN TRÁMITE       |      | Ð     |   |
| dministrar 🗸 🗸        | Folio       | Clave Elector                               | Solicitante              |   | Tipo Solicitud   | Organización     |   | Fecha de Trámite |   | Situación Actual | A    | cción |   |
| eportes               | Mostrando   | o registros del 1 al 3 de un total de 3 reg | istros                   |   |                  |                  |   |                  |   | Anterior 1       | Sigu | iente |   |

Las personas que han cumplido con toda la documentación estarán en este recuadro.

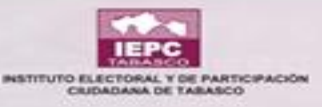

### **REPORTE DE OBSERVADORES ELECTORALES**

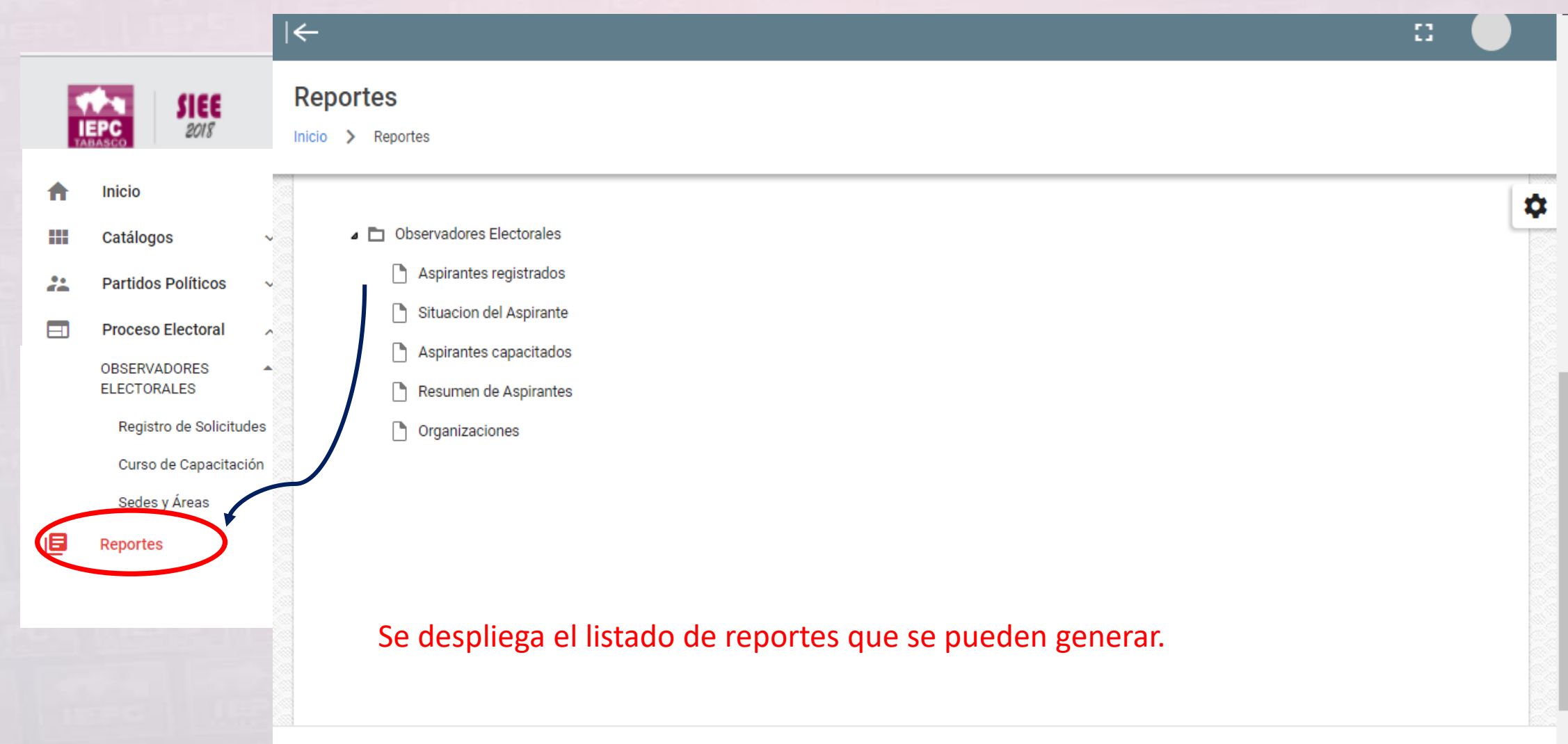

PROCESO ELECTORAL LOCAL ORDINARIO 2017-2018 ABIERTO

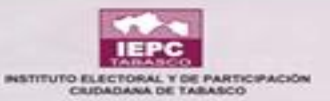

#### $\left|\leftarrow\right.$ 8 Reportes SIEE 2018 Inicio > Reportes Inicio A \$ Observadores Electorales Catálogos 🗋 Aspirantes registrados 🔮 \*\* Partidos Políticos Situacion del Aspirante Proceso Electoral ~ Aspirantes capacitados OBSERVADORES Al dar clic en la flecha se ELECTORALES Resumen de Aspirantes genera el reporte. 🔮 Registro de Solicitudes Organizaciones Al dar clic en el icono se Curso de Capacitación muestra una breve Sedes y Áreas descripción del reporte. I 🗖 Reportes 0 PROCESO ELECTORAL LOCAL ORDINARIO 2017-2018 ABIERTO

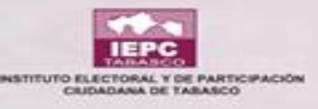

### **REPORTE DE ASPIRANTES REGISTRADOS**

#### ASPIRANTES REGISTRADOS $\times$ Filtro(s) Ċ 1 /1 ±۰ Д Q, Q Q Información para el Reporte Situación: TODOS -Sistema de Información Estatal Electoral Unidad de Tecnologías de la Información y Comunicación OB SERVADORE S ELECTORALE S ASPIRANTES REGISTRADOS Tipo de Solicitud: TRAMITE, ACREDITADO, SOLICITUD TODOS w DUAL Y AGRUPACIÓN 008 CLAS Nombre de la Agrupación: FOLIO CLAVE DE ELECTOR SITUACIÓN FECHA HORA $\overline{\mathbf{w}}$ Elegir... NONIDUAL 0001 CBQVJL99081027H400 HOMBRE EN TRÁMITE 05/12/2017 11:19 CABRALES QUEVEDO JULIÓ CESAR Capacitados: Una vez filtrada TODOS Ŧ la información que se requiere Género en el reporte, se TODOS Ŧ da clic en el **OBTENER VERSIÓN** OED14 PROCESO ELECTORAL LOCAL ORDINARIO 2017-2018 13:34:32 - 11/ENERO/2018 C ícono 192.168.11.115 1 de 1 ANGEL ALBERTO PEREZ MARTINEZ EXCEL C para que se actualice la Se despliegan las opciones de información que se puede extraer en el reporte. información Actualizar Informe

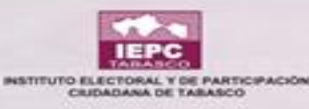

### **REPORTE DE ASPIRANTES REGISTRADOS**

| 4 | ASPIRANTES REGISTRADOS             |  |  |
|---|------------------------------------|--|--|
|   | Información para el Reporte        |  |  |
|   | Situación:                         |  |  |
|   | ACREDITADO                         |  |  |
|   | EN TRÁMITE                         |  |  |
|   | SOLICITUD DENEGADA                 |  |  |
|   | Nombre de la Agrupación:<br>Elegir |  |  |
|   | Capacitados:                       |  |  |
|   | TODOS                              |  |  |
|   | Género                             |  |  |
|   | TODOS                              |  |  |
|   | OBTENER VERSIÓN                    |  |  |
|   | ENGLE                              |  |  |

Filtro(s)

Se despliegan los tipos de situaciones en las que se encuentran los aspirantes.

| ASPIRANTES REGISTRADOS      |                         |
|-----------------------------|-------------------------|
| Información para el Reporte | Filtro(s)               |
| Situación:                  |                         |
| TODOS                       | $\overline{\mathbf{v}}$ |
| Tipo de Solicitud:          |                         |
| INDIVIDUAL                  |                         |
| AGRUPACIÓN                  |                         |
| Elegir                      | Ţ                       |
| Capacitados:                |                         |
| TODOS                       | $\nabla$                |
| Género                      |                         |
| TODOS                       | Ŧ                       |
| OBTENER VERSIÓN             |                         |
| EXCEL                       |                         |
| EXCEL                       |                         |

Se elige la manera en la que se registró el aspirante: de manera individual o por medio de una agrupación.

| ASPIRANTES REGISTRADOS      |                         |
|-----------------------------|-------------------------|
| Información para el Reporte | Filtro(s)               |
| Situación:                  |                         |
| TODOS                       | ~                       |
| Tipo de Solicitud:          |                         |
| TODOS                       | $\overline{\mathbf{v}}$ |
| Nombre de la Agrupación:    |                         |
| Elegir                      | Ŧ                       |
| Capacitados:                |                         |
| TODOS                       | Ŧ                       |
| Género                      |                         |
| TODOS                       | Ŧ                       |
| OBTENER VERSIÓN             |                         |
| EXCEL                       |                         |
|                             |                         |

Si el aspirante pertenece a una organización se realiza la búsqueda del nombre de dicha organización.

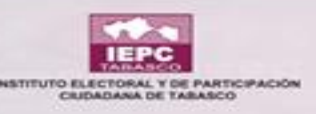

| SPIRANTES REGISTRADOS       |           |  |  |  |
|-----------------------------|-----------|--|--|--|
| Información para el Reporte | Filtro(s) |  |  |  |
| Situación:                  |           |  |  |  |
| TODOS                       | ~         |  |  |  |
| Tipo de Solicitud:          |           |  |  |  |
| TODOS                       | ~         |  |  |  |
| Nombre de la Agrupación:    |           |  |  |  |
| Elegir                      | ~         |  |  |  |
| Capacitados:                |           |  |  |  |
| SI                          |           |  |  |  |
| NO                          |           |  |  |  |
| TODOS                       | ~         |  |  |  |
|                             |           |  |  |  |
| OBTENER VERSION             |           |  |  |  |
|                             |           |  |  |  |

Se puede generar un reporte en donde se enliste a los aspirantes capacitados o los que no hayan llevado la capacitación.

| ASPIRANTES REGISTRADOS      |           |
|-----------------------------|-----------|
| Información para el Reporte | Filtro(s) |
| Situación:                  |           |
| TODOS                       | ~         |
| Tipo de Solicitud:          |           |
| TODOS                       | ~         |
| Nombre de la Agrupación:    |           |
| Elegir                      | v         |
| Capacitados:                |           |
| TODOS                       | $\nabla$  |
| Género                      |           |
| Hombre                      |           |
| Mujer                       |           |
| EXCEL                       |           |
|                             |           |

Se puede generar un informe dependiendo el género del aspirante.

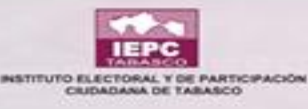

### **REPORTE DE LA SITUACIÓN DEL ASPIRANTE**

Ċ

#### SITUACION DEL ASPIRANTE

 $\times$ 

| Información para el Reporte | Filtro(                 |
|-----------------------------|-------------------------|
| Situación:                  |                         |
| TODOS                       | $\nabla$                |
| Tipo de Solicitud:          |                         |
| TODOS                       | $\nabla$                |
| Nombre de la Agrupación:    |                         |
| Elegir                      | $\overline{\nabla}$     |
| Género                      |                         |
| TODOS                       | $\overline{\mathbf{v}}$ |

Se despliegan las opciones de información que se puede extraer en el reporte.

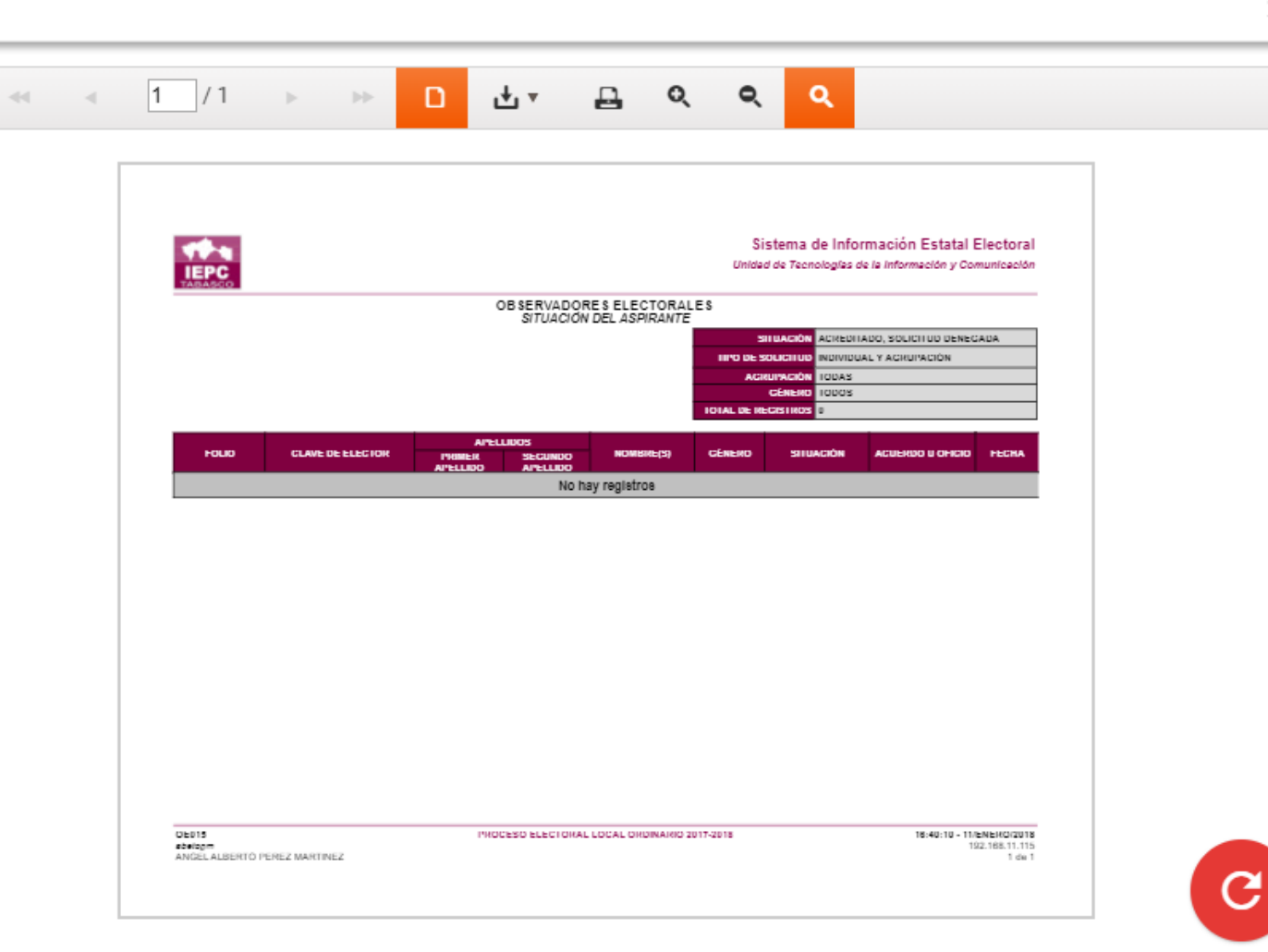

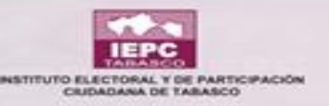

| SITUACION DEL ASPIRANTE     |           |
|-----------------------------|-----------|
| Información para el Reporte | Filtro(s) |
| Situación:                  |           |
| ACREDITADO                  |           |
| SOLICITUD DENEGADA          |           |
| TODOS                       | ~         |
| Nombre de la Agrupación:    |           |
| Elegir                      | ~         |
| Género                      |           |
| TODOS                       | $\nabla$  |
|                             |           |

| SITUACION DEL ASPIRANTE     |           |
|-----------------------------|-----------|
| Información para el Reporte | Filtro(s) |
| Situación:                  |           |
| TODOS                       | Ŧ         |
| Tipo de Solicitud:          |           |
| INDIVIDUAL                  |           |
| AGRUPACIÓN                  |           |
| Elegir                      | ~         |
| Género                      |           |
| TODOS                       | v         |
|                             |           |

Se despliegan los tipos de situaciones en las que se encuentran los aspirantes. Se puede generar un reporte con el listado de aspirantes que se registraron de manera individual o por agrupación.

| 1 | SITUACION DEL ASPIRANTE            |        |
|---|------------------------------------|--------|
|   | Información para el Reporte        | Filtro |
|   | Situación:<br>TODOS                | ~      |
|   | Tipo de Solicitud:<br>TODOS        | Ţ      |
|   | Nombre de la Agrupación:<br>Elegir | Ŧ      |
|   | Género                             |        |
|   | Hombre                             |        |
|   | Mujer                              |        |

Se puede generar un informe dependiendo el género del aspirante.

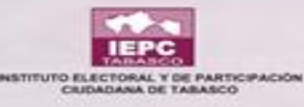

### **REPORTE DE LOS ASPIRANTES CAPACITADOS**

Ç

#### ASPIRANTES CAPACITADOS

| Información para el Reporte | Filtro(s)               |
|-----------------------------|-------------------------|
|                             |                         |
| Situación:                  |                         |
| TODOS                       | $\overline{\mathbf{v}}$ |
| Tipo de Solicitud:          |                         |
| TODOS                       | $\overline{\mathbf{v}}$ |
| Nombre de la Agrupación:    |                         |
| Elegir                      | $\overline{\mathbf{v}}$ |
| Sede:                       |                         |
| Elegir                      | $\overline{\mathbf{v}}$ |
| Género                      |                         |
| TODOS                       | v                       |
|                             |                         |

Se despliegan las opciones de información que se puede extraer en el reporte.

| Sistema de Información Estatal Electoral<br>Unidad de Tecnologías de la información y Comunicación           UNIDAD DE SELECTORALES           SILUACIÓN         EN LINACIÓN         EN LINACIÓN <th colspa<="" th=""><th></th><th></th><th></th><th></th><th></th></th> | <th></th> <th></th> <th></th> <th></th> <th></th> |                                     |                  |                                                                        |                       |  |
|----------------------------------------------------------------------------------------------------|---------------------------------------------------|-------------------------------------|------------------|------------------------------------------------------------------------|-----------------------|--|
| Sistema de Información Estatal Electoral<br>Unidad de Tecnologias de la información y Comunicación         OB SERVADORE S ELECTORALES         SILIANON ÉN INTURE ACINEDITADO, SOLICITUO<br>DENSCADA.         INTO DE SOLICITUO<br>DENSCADA.         INTO DE SOLICITUO<br>DENSCADA.         SILIANON ÉN INTURE, ACINEDITADO, SOLICITUO<br>DENSCADA.         INTO DE SOLICITUO<br>DENSCADA.         SILIANON ÉNITIVACIÓN ÉNITIVACIÓN ÉNITIVACIÓN DE SOLICITUO<br>DENSCADA.         SILIANON ÉNITIVACIÓN ÉNITIVACIÓN ENITIVACIÓN         COLIDO CLAVE DE ELECTOR         NO INBY REGISTOS                                                                                                    |                                                   |                                     |                  |                                                                        |                       |  |
| Description         SITUACIÓN ENTINACIÓN SOLICITUO         SITUACIÓN ENTINACIÓN SOLICITUO         SITUACIÓN ENTINACIÓN SOLICITUO         SITUACIÓN ENTINACIÓN SOLICITUO         SITUACIÓN ENTINCIÓN SOLICITUO         SITUACIÓN ENTINCIÓN ENTINCIÓN         CAMPENTINO         SITUACIÓN ENTINCIÓN         CAMPENTINO         SITUACIÓN ENTINCIÓN         CAMPENTINO         SITUACIÓN ENTINCIÓN         CAMPENTINO         SITUACIÓN ENTINCIÓN         CAMPENTINO         SITUACIÓN ENTINCIÓN         CAMPENTINO         SITUACIÓN IDUAS         SITUACIÓN IDUAS         SITUACIÓN IDUAS         SITUACIÓN IDUAS         SITUACIÓN IDUAS         SITUACIÓN IDUAS         SITUACIÓN IDUAS         SITUACIÓN IDUAS         SITUACIÓN IDUAS         SITUACIÓN IDUAS         SITUACIÓN IDUAS         SITUACIÓN IDUAS         SITUACIÓN IDUAS         SITUACI                                                                                                    |                                                   |                                     |                  | Sistema de Información                                                 | Estatal Electoral     |  |
| OB SERVADORE S ELECTORALES       STUACIÓN       STUACIÓN       INTO DE SOUCITUD       INTO DE SOUCITUD       INTO DE SOUCITUD       CENERO       INTO DE SOUCITUD       INTO DE SOUCITUD                                                                                                    | IEPC                                              |                                     | Link             | lad de Tecnologías de la Inforn                                        | nación y Comunicación |  |
| SITUACIÓN     ENTINACIÓN       INTO DE SUDGITUD       INTO DE SUDGITUD       CENERO       CENERO       CENERO       CENERO       CENERO       CENERO       CENERO       CENERO       CENERO       CENERO       CENERO       CENERO       CENERO       CENERO       CENERO       CENERO       CENERO       CENERO       NO MONTERE(8)       OSTRUCTOR                                                                                                    |                                                   | OB SERVADO<br>ASPIRANT              | RESELECTORALES   |                                                                        |                       |  |
| CENERIO     IDDOS       ACHURACIÓN     IDDAS       SEDE     IDDAS       IDDAS       FOLIO     NOMBRE(8)     BITUACIÓN       FOLIO CLAVE DE ELECTOR       PRIMER<br>APELLIDO     NOMBRE(8)     GÉNERO       NO hay registros                                                                                                    |                                                   |                                     | 1110 0           | SILUACIÓN EN TRAMITE, ACREU<br>DENECADA<br>SOLICITUD INDIVIDUAL Y ACRU | INADO, SOLICITUD      |  |
| FOLIO CLAVE DE ELECTOR APELLIDO 8 BEGUNDO NOMBRE(8) GENERO NTUACIÓN FECHA<br>APELLIDO NO hay registros                                                                                                    |                                                   |                                     |                  | CENERO TODOS<br>GRUINACIÓN TODAS                                       |                       |  |
| FOLIO CLAVE DE ELECTOR APELLIDO 8 BEGUNDO APELLIDO 8 BITUACIÓN FECHA APELLIDO NOMBRE(8) GÉNERO BITUACIÓN FECHA NO hay registros                                                                                                    |                                                   |                                     | IOIAL DE         | SEDE TODAS<br>RECISTROS 0                                              |                       |  |
| FOLIO CLAVE DE ELECTOR PRIMER AFELLIDO NOMBRE(1) GENERO BITUACION FECHA<br>APELLIDO APELLIDO NO hay registros                                                                                                    |                                                   | APELLIDO8                           |                  |                                                                        |                       |  |
| No hay registros                                                                                                    | FOLIO CLAVE DE ELEC                               | CTOR PRIMER BEGUN<br>APELLIDO APELL | IDO NOMBRE(8)    | GENERO BITUAC                                                          | ION FECHA             |  |
|                                                                                                    |                                                   | Nol                                 | No hay registros |                                                                        |                       |  |
|                                                                                                    |                                                   |                                     |                  |                                                                        |                       |  |
|                                                                                                    |                                                   |                                     |                  |                                                                        |                       |  |
|                                                                                                    |                                                   |                                     |                  |                                                                        |                       |  |
|                                                                                                    |                                                   |                                     |                  |                                                                        |                       |  |
|                                                                                                    |                                                   |                                     |                  |                                                                        |                       |  |
|                                                                                                    |                                                   |                                     |                  |                                                                        |                       |  |

 $\times$ 

C

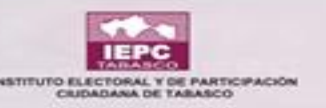

| SPIRANTES CAPACITADOS                       |                         |
|---------------------------------------------|-------------------------|
| Información para el Reporte                 | Filtro(s)               |
| Situación:                                  |                         |
| ACREDITADO                                  |                         |
| EN TRÁMITE                                  |                         |
| SOLICITUD DENEGADA                          |                         |
| Nombre de la Agrupación:<br>Elegir<br>Sede: | Ŧ                       |
| Elegir                                      | ~                       |
| Género                                      |                         |
| TODOS                                       | $\overline{\mathbf{v}}$ |
|                                             |                         |

Se despliegan los tipos de situaciones en las que se encuentran los aspirantes.

| ASPIRANTES CAPACITADOS      |           |
|-----------------------------|-----------|
| Información para el Reporte | Filtro(s) |
| Situación:                  |           |
| TODOS                       | ~         |
| Tipo de Solicitud:          |           |
| INDIVIDUAL                  |           |
| AGRUPACIÓN                  | -         |
| Elegir                      | ~         |
| Sede:                       |           |
| Elegir                      | $\nabla$  |
| Género                      |           |
| TODOS                       | $\forall$ |
|                             |           |

Se puede generar un reporte con el listado de aspirantes que se registraron de manera individual o por agrupación.

| Información para el Reporte | Filt |
|-----------------------------|------|
| Situación:                  |      |
| TODOS                       | ~    |
| Tipo de Solicitud:          |      |
| TODOS                       | ~    |
| Nombre de la Agrupación:    |      |
| Elegir                      | ~    |
| Sede:                       |      |
| Elegir                      | ~    |
| Género                      |      |
| TODOS                       | ~    |

Se puede generar un reporte con el listado de aspirantes pertenecientes a una agrupación en específico.

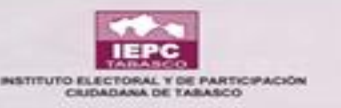

| ASPIRANTES CAPACITADOS      |           |
|-----------------------------|-----------|
| Información para el Reporte | Filtro(s) |
| Situación:                  |           |
| TODOS                       | $\nabla$  |
| Tipo de Solicitud:          |           |
| TODOS                       | $\nabla$  |
| Nombre de la Agrupación:    |           |
| Elegir                      | $\nabla$  |
| Sede:                       |           |
| JUNTA                       | v         |
| Género                      |           |
| TODOS                       | $\nabla$  |
|                             |           |

Se selecciona la sede en la cual el aspirante tomó su capacitación.

| ASPIRANTES CAPACITADOS      |           |  |  |  |
|-----------------------------|-----------|--|--|--|
| Información para el Reporte | Filtro(s) |  |  |  |
| Situación:                  |           |  |  |  |
| TODOS                       | ~         |  |  |  |
| Tipo de Solicitud:          |           |  |  |  |
| TODOS                       | ~         |  |  |  |
| Nombre de la Agrupación:    |           |  |  |  |
| Elegir                      | ~         |  |  |  |
| Sede:                       |           |  |  |  |
| Elegir                      | ~         |  |  |  |
| Género                      |           |  |  |  |
| Hombre                      |           |  |  |  |
| Mujer                       |           |  |  |  |

Se puede generar un reporte en donde se despliegue el listado de aspirantes por género.

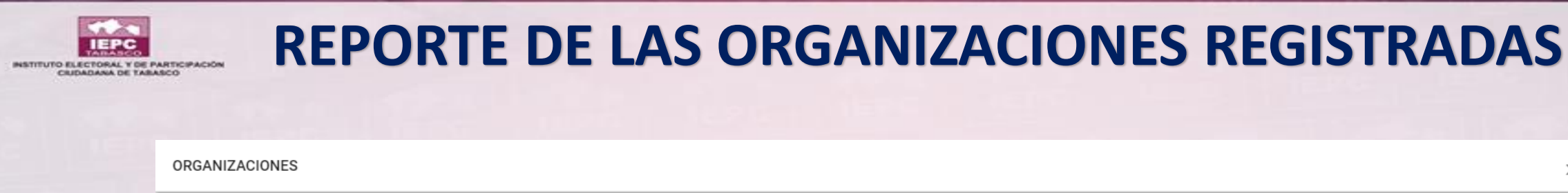

C

1 /1 🕨 🕨 ±∗ ০ ০ Q -Sistema de Información Estatal Electoral Unidad de Tecnologías de la Información y Comunicación OB SERVADORES ELECTORALES RESUMEN DE ORGANIZACIONES TIPO DE AGRUPACIÓN 8OLICITUDE 8 ENTREGADA 8 BOLICITUDE AGRUPACIÓN RE 8PON 8ABLE ABREVIACIÓN RECIBIDA 8 Se despliega en la tabla SOLICITUDE 8 ENTREGADA 8 80LICITUDE8 RECIBIDA8 el número de organizaciones registradas. OED18 PROCESO ELECTORAL LOCAL ORDINARIO 2017-2018 17:07:49 - 11/ENERO/2018 abelogim ANGELALBERTÓ PEREZ MARTINEZ 192.168.11.115 Actualizar Informe X

C

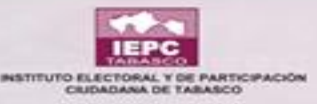

### **REPORTE DE LAS ORGANIZACIONES REGISTRADAS**

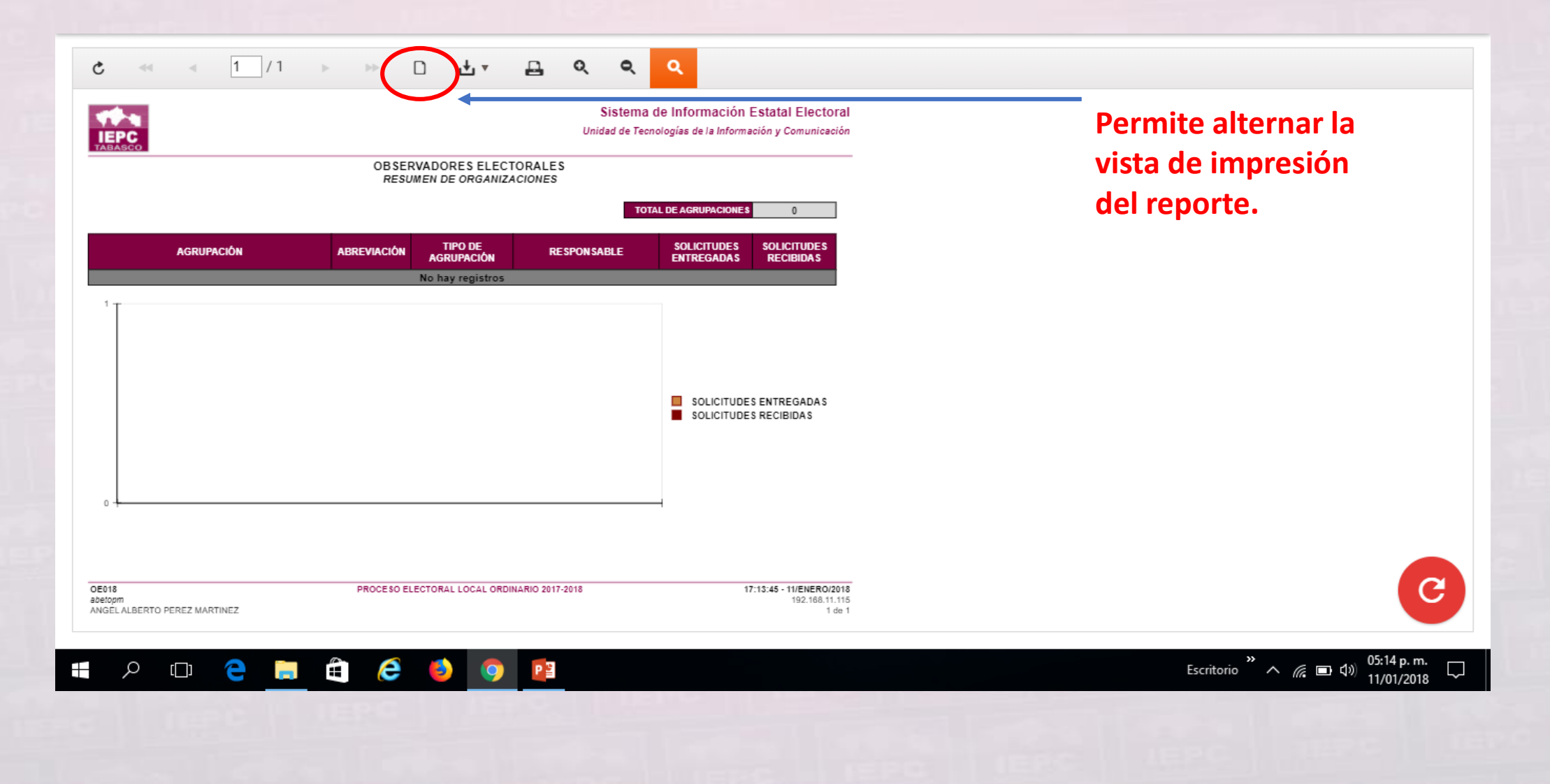

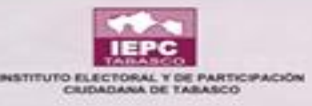

### **REPORTE DE LAS ORGANIZACIONES REGISTRADAS**

| ¢                                                                      |  | 1 / 1 | ► F►              | D                             |          | ₽        | Q       | 0        | ٩        |    |
|------------------------------------------------------------------------|--|-------|-------------------|-------------------------------|----------|----------|---------|----------|----------|----|
|                                                                        |  |       |                   |                               | CSV (del | limitado | por co  | ma)      |          |    |
| Permite exportar la<br>información del<br>reporte a otros<br>formatos. |  |       | Documento de Word |                               |          |          |         |          |          |    |
|                                                                        |  |       |                   | Hoja de Excel                 |          |          |         |          |          |    |
|                                                                        |  |       |                   | Informe                       | como H   | TML 5    |         |          |          |    |
|                                                                        |  |       |                   | Informe Web para Microsoft IE |          |          |         |          |          |    |
|                                                                        |  |       |                   |                               | PDF (Do  | cumente  | o en Fo | ormato I | Portable | e) |

# GRACIAS

### **UNITIC- CAPACITACIÓN**

IEPC IEPC IEPC